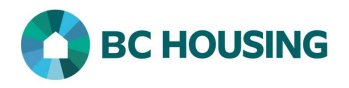

## Site Administrators - How to Add a Bulletin

Bulletins can be created to communicate information to all HIFIS users and will be displayed on user's home screen when a user logs in to HIFIS.

| HUMELESS INDIVIDUALS AND<br>FAMILLES INFORMATION SYSTEM SISSA<br>SYSTÈME D'INFORMATION SUR LES PERSONNES ET<br>LES FAMILLES SANS ABRI<br>Log In / Connexion<br>Vser Name / Nom d'utilisateur<br>Password / Mot de passe<br>Log In / Connexion T | <ol> <li>Log-in to HIFIS. If you need assistance see the Quick<br/>Reference Guide on "How to Log Into HIFIS and Change<br/>Service Provider".</li> <li>NOTE: There are no steps 2 - 5, continue to step 6.</li> </ol> |
|----------------------------------------------------------------------------------------------------|----------------------------------------------------------------------------------------------------|
| HIFIS<br>Homeless IndMduals and Families Information Sy<br>Front Desk - Communications Repor<br>Add Que:<br>Messaging                                                                                                    | <ol> <li>6. Select Communications.</li> <li>7. Select Bulletins.</li> </ol>                                                                                                    |
| Front Desk    Communications   Reports     Bulletin List     Active   All   Filter: 1 Week(s) +   Showing 0 to 0 of 0 entries   Show 10 ~ er Subject       Showing 0 to 0 of 0 entries   Show 10 ~ er Subject                                   | 8. Click the Add Bulletin button on the Bulletin List screen.                                                                                                    |

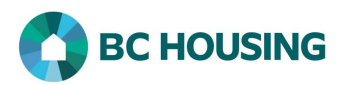

| <ol> <li>Enter the Subject. This provides an idea of the purpose for<br/>the Bulletin.</li> </ol>              |
|----------------------------------------------------------------------------------------------------|
| 0. Select the <b>Priority</b> from the drop-down list. This provides for ranking of importance.                |
| <ol> <li>Optional: Select the Requested By. This lets users know<br/>who requested the Bulletin.</li> </ol>    |
| 2. Select the <b>Owner</b> . This will impact who can edit the Bulletin.                                       |
| 3. Select the <b>Service Providers</b> from the list who you wish to see the Bulletin.                         |
| 4. Enter the <b>Start Date</b> of the Bulletin. This determines when the Bulletin is active for users to view. |
| 5. Enter the <b>End Date</b> of the Bulletin. This determines when the Bulletin will no longer be active.      |
| 6. Enter the <b>Bulletin Content</b> . This is where the message of the Bulletin is placed.                    |
| 7. Select <b>Save</b> to complete the creation of the Bulletin.                                                |
|                                                                                                    |
|                                                                                                    |
|                                                                                                    |
|                                                                                                    |